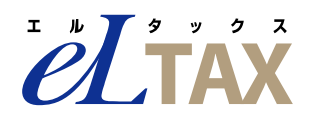

# ガイド編

# 地方税ダイレクト納付口座情報 事前登録ガイド PCdesk(WEB版) 【事前登録期間:2019/8/19~2019/9/13】

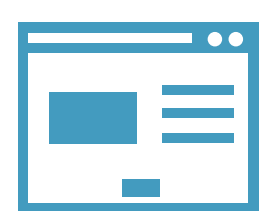

1.0版 2019年7月

- Windows 及び Internet Explorer は、米国 Microsoft Corporation の米国及びその他の国における 登録商標です。
- macOS 及び Safari は、米国及びその他の国々で登録された Apple Inc.の商標です。
- •その他、本書で登場するシステム名、製品名は、一般に各開発メーカの登録商標又は商標です。

#### ご注意

- (1) 本書の内容の一部又は全部を無断で転載することは禁止されています。
- (2) 本書の内容は、将来予告なしに変更することがあります。
- (3) 本書の内容は、万全を期して作成しておりますが、ご不審な点や誤り、記載漏れ等お気づきの点が ありましたら、発行元までご連絡ください。
- (4) 本システムを利用したことにより発生した利用者の損害及び利用者が第三者に与えた損害については、上記にかかわらず責任を負いません。

Copyright © 2019 地方税共同機構

# はじめに

本書は、2019年10月1日稼働予定の地方税共通納税システムのダイレクト納付で用いる金融機関口座 の事前登録に係る手順を記載したものです。

口座の事前登録期間は2019年8月19日から9月13日で、利用において以下の制約事項があります。

◆利用できる対象者について
 8月9日時点で利用届出が受理され、利用者 ID を所有している方が利用できます。
 ◆システム稼働期間について
 □座の事前登録期間は、8月19日(月)から9月13日(金)です(土日除く)。

- ◆システム稼働時間について 口座の事前登録期間の稼働時間は、月~金曜日10:00から18:00です。
- ◆代理人による申請について 口座の事前登録期間は、代理人による口座申請はできません。

#### 本書の対象者

本書は、PCdesk(WEB版)を使用して、ダイレクト納付で用いる金融機関口座の登録申請を事前登録期間(8月19日~9月13日)に行う利用者 ID 所有の納税者を対象としています。 8月13日以降に利用者 ID を取得した方は、9月24日から口座登録ができます。9月24日以降は「ガイド編 PCdesk(WEB版)ガイド【利用届出(新規)、申請・届出、納税等】」又は「ガイド編 PCdesk(DL版)ガイド【利用届出(新規)、申請・届出、納税等】」をご利用ください。

#### 本書の表記

| <ul> <li>●使用し</li> </ul> | しているマーク |                                                  |
|--------------------------|---------|--------------------------------------------------|
|                          | マーク     | 説明                                               |
|                          |         | 操作を行う上で、注意が必要な情報です。                              |
|                          |         | 便利な操作、関連する操作等、操作をする上で、ヒントやポイントとなる<br>情報です。       |
|                          |         | 参考となる情報です。                                       |
|                          | QL)     | 参照先を示しています。<br>参照先が本書内の場合は、クリックすると該当ページにジャンプします。 |

• 画面名、ボタン名、画面上の項目

画面名、ボタン名等の画面上の項目は、「 」で囲んで表記しています。

•本書では、納税者と特別徴収義務者を合わせて表記するときに「納税者等」と総称しています。

本書は、以下の構成になっています。

章の冒頭に、操作の概要と手続きの流れを説明しています。

はじめに章の冒頭をお読みになり、節(1.1、1.2等)以降で操作の内容をご確認ください。

| 章                                 | Rynthのの     Construction     Construction     Cons                                                                                                    | <section-header><section-header><section-header><section-header><text><text><text><text><text><text><text><text><text><text><text></text></text></text></text></text></text></text></text></text></text></text></section-header></section-header></section-header></section-header>                                                                                                    | はじめにお読みください。<br>その章で説明する操作の概要と<br>手続きの流れを確認します。 |
|-----------------------------------|----------------------------------------------------------------------------------------------------|----------------------------------------------------------------------------------------------------|-------------------------------------------------|
| <section-header></section-header> | 2 前の<br>2 前の<br>2 前<br>2 前の<br>2 前<br>2 前の<br>2 前の<br>2 前の<br>2 前の<br>2 前<br>2 前の<br>2 前<br>2 前の<br>2 前<br>2 前<br>2 前<br>2 前<br>2 前<br>2 前<br>2 前<br>2 前 | erata<br>definition of the second second sec | <text><text><text></text></text></text>         |
| <section-header></section-header> | 2 June<br>2 June<br>2 Ju       | <ul> <li>######7</li> <li>@ (1) (1) (1) (1) (1) (1) (1) (1) (1) (1)</li></ul>                                                                                                    | <complex-block></complex-block>                 |

## 目次

| 1  | 利月        | 目環境          | 急設定                             | 1  |
|----|-----------|--------------|---------------------------------|----|
|    | 1.1       | PCde         | esk(WEB 版)を利用する                 | 1  |
|    |           | 1.1.1        |                                 | 2  |
|    |           | 1.1.2        | 信頼済みサイトに PCdesk(WEB 放)のサイトを追加する | 3  |
|    |           |              |                                 |    |
| 2  | PCc       | lesk(        | (WEB版)にログインする                   | 6  |
| Ξ. |           | (            |                                 |    |
|    | 2.1       | 利用者          | 者 ID を利用してログインする                | 7  |
|    |           |              |                                 |    |
| z  |           | 远情却          | 品容録を行う                          | Q  |
| 5  | <u>ни</u> |              |                                 |    |
|    | 3.1       | 口座情          | 情報を登録・変更する                      | 10 |
|    |           | 3.1.1        | 口座情報を登録する                       |    |
|    |           | 3.1.2        | 口座情報を確認・変更する                    | 14 |
|    |           |              |                                 |    |
| л  | J         | 17           | - ジを昭合する                        | 10 |
| 4  | ノッ        | - <u>ب</u> ر | - ン                             | 19 |
|    | 4.1       | メッセ          | セージを照会する                        | 19 |

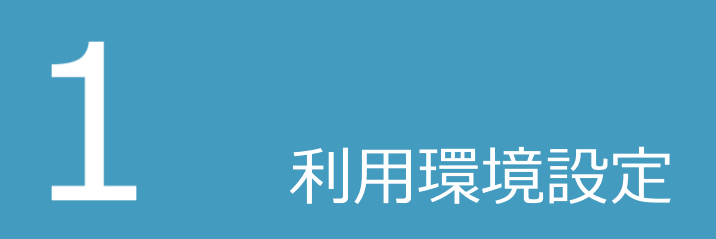

PCdesk(WEB版)を利用するパソコンの動作環境を確認し、利用環境を整えます。

# 1.1 PCdesk(WEB版)を利用する

PCdesk(WEB版)を利用できるよう、環境を整えます。

#### PCdesk(WEB版)を新規利用する場合で WindowsOS のとき

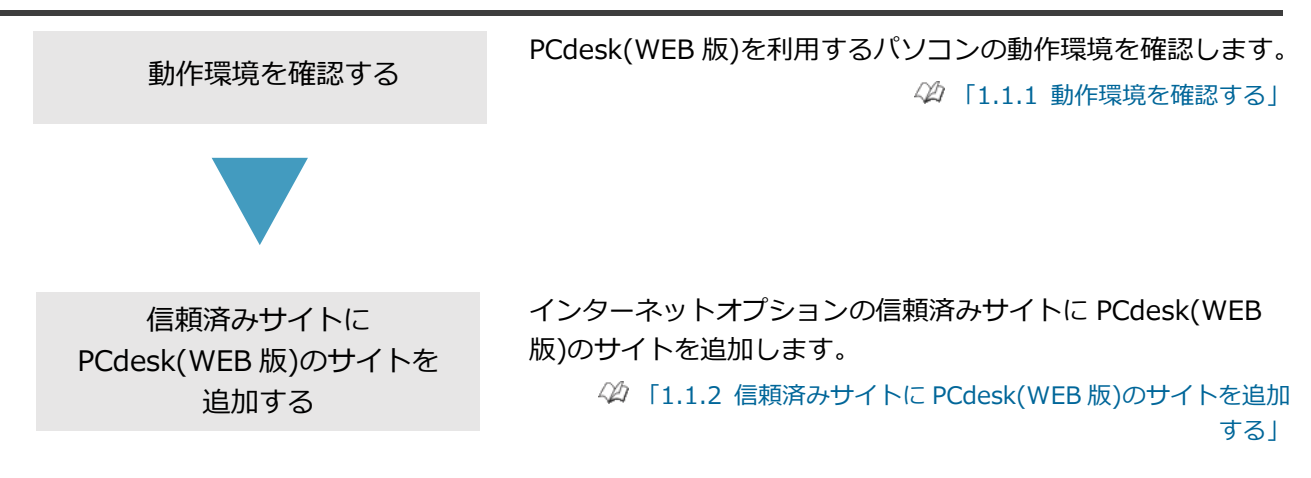

1.1.1 動作環境を確認する

PCdesk(WEB版)を利用するパソコンの動作環境を確認します。

PCdesk(WEB版)では、自宅やオフィスのパソコンからインターネットを介して、eLTAXの受付窓口である ポータルセンタとのやり取りを行います。

したがって、PCdesk(WEB版)のご利用にあたっては、インターネットが利用できる環境が必要です。 PCdesk(WEB版)のご利用においては、以下のオペレーティングシステム(OS)及び Web ブラウザの環境 を推奨します。

#### WindowsOS の動作環境

#### • ハードウェア

| CPU              | 1GHz 以上                             |
|------------------|-------------------------------------|
| メモリ              | オペレーティングシステム(OS)の bit 数に応じて、以下のメモリを |
|                  | 推奨しています。                            |
|                  | ・32bit の場合 1GB 以上                   |
|                  | ・62bit の場合 2GB 以上                   |
| ハードディスクドライブ(HDD) | 1GB 以上の空き領域                         |
| 画像解像度            | 1,024×768 以上                        |
| 画面表示色            | 65,536 色以上                          |

#### • ソフトウェア

| オペレーティングシステム(OS) | 以下のいずれかの OS を推奨しています。<br>なお、いずれも日本語対応版であることが必要です。<br>・Microsoft Windows 7 Service Pack 1 (32bit/64bit)<br>・Microsoft Windows 8.1 (32bit/64bit) |
|------------------|----------------------------------------------------------------------------------------------------|
|                  | Microsoft Windows 0.1 (32bit/64bit)                                                                                                    |
| Web ブラウザ         | Microsoft Internet Explorer 11.0(32bit 版のみ)                                                                                                    |

## 1.1.2 信頼済みサイトに PCdesk(WEB版)のサイトを追加する

PCdesk(WEB版)のサイトをインターネットオプションの信頼済みサイトへ追加します。

11 注意

本作業は、WindowsOSの場合のみ行います。

**1** Internet Explorer を起動します。

2 「
」→「インターネットオプション
(0)」をクリックします。

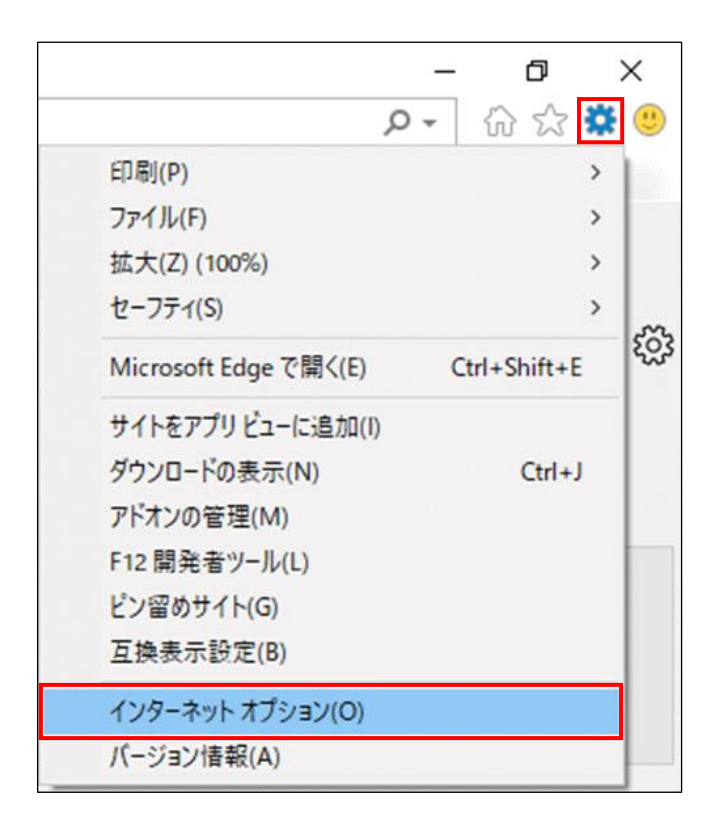

- 3「セキュリティ」タブをクリックします。
- 4「信頼済みサイト」を選択します。
- 5「サイト(S)」をクリックします。

| 全般 セキュリティ ブライバシー コンテンツ 接続 ブログラム 詳細設定<br>セキュリティ設定を表示または変更するゾーンを選択してください。<br>インターネット ローカル イントラネッ 「「酒酒済みサイト<br>ト<br>「「酒酒済みサイト<br>このゾーンには、コンビューターやファイルに損害を与えない」<br>と信頼している Web サイトがあります。<br>このゾーンに属する Web サイトがあります。<br>このゾーンで許可されているレベル(」)<br>このゾーンで許可されているレベル(」)<br>このゾーンで許可されているレベル(」)<br>このゾーンで許可されているレベル(」)<br>このゾーンで許可されているレベル(」)<br>このゾーンで許可されているレベル(」)                                                                                                    |              |
|----------------------------------------------------------------------------------------------------|--------------|
| セキュリティ設定を表示または変更するゾーンを選択してください。<br>インターネット ローカル イントラネッ 「 「 預 演 み サイト<br>ト ローカル イントラネッ 「 「 預 演 み サイト<br>「 行 預 添 み サイト<br>Cの ゾーンには、コンピューターやファイルに損害を与えない サイト<br>と信頼している Web サイトがあります。<br>この ゾーンに属する Web サイトがあります。<br>この ゾーンで許可されているレベル(L)<br>この ゾーンで許可されているレベル(L)<br>この ゾーンで許可されているレベル(L)<br>この ゾーンで許可されているし、 オペて<br>中<br>- 安全でない可能性のあるコンテンツをダウンロードする前に警告<br>- 未署名の ActiveX コントロールはダウンロードされるません。                                                                                                    |              |
| マンターネット     ローカル イントラネット     「「環境済みサイト     ショ限付きサイト       信頼済みサイト     このゾーンには、コンピューターやファイルに損害を与えない     サイト       ごのゾーンに属する Web サイトが含まれています。     このゾーンに属する Web サイトがあります。       このゾーンで計可されているレベル(L)       このゾーンで計可されているレベル(L)       このゾーンで計可されているレベル(L)       ・       ・       ・       ・       ・       ・       ・       ・       ・       ・       ・       ・       ・       ・       ・       ・       ・       ・       ・       ・       ・       ・       ・       ・       ・       ・       ・       ・       ・       ・       ・       ・       ・       ・       ・       ・       ・       ・       ・       ・       ・       ・       ・       ・       ・       ・       ・       ・       ・       ・       ・       ・        ・                                                                                                    |              |
| インターネット       ローカル イントラネッ       「講演 みサイト       制限付きサイト         信頼済みサイト       このゾーンには、コンピューターやファイルに損害を与えない       サイト         このゾーンに属する Web サイトが含まれています。       このゾーンに属する Web サイトがあります。         このゾーンで話可されているレベル(L)       このゾーンで許可されているレベル(L)         このゾーンで許可されているレベル(L)       ・         ・       ・         ・       ・         ・       ・         ・       ・         ・       ・         ・       ・         ・       ・         ・       ・         ・       ・         ・       ・         ・       ・         ・       ・         ・       ・         ・       ・         ・       ・         ・       ・         ・       ・         ・       ・         ・       ・         ・       ・         ・       ・         ・       ・         ・       ・         ・       ・         ・       ・         ・       ・         ・       ・         ・       ・         ・       ・ |              |
| インターネット     ローカル イントラネッ     信頼済みサイト       信頼済みサイト     ごのゾーンには、コンピューターやファイルに損害を与えない       ごのゾーンに属する Web サイトが含まれています。       このゾーンのセキュリティのレベル(L)       このゾーンで許可されているレベルによすべて       中       ・ 安全でない可能性のあるコンテンツをダウンロードする前に警告       ・ 未署名の ActiveX コントロールはダウンロードされません。                                                                                                    |              |
| 信頼済みサイト<br>このゾーンには、コンピューターやファイルに損害を与えない<br>と信頼している Web サイトが含まれています。<br>このゾーンに属する Web サイトがあります。<br>このゾーンのセキュリティのレベル(L)<br>このゾーンで許可されているレベル:すべて<br>中<br>- 安全でない可能性のあるコンテンツをダウンロードする前に警告<br>- 未署名の ActiveX コントロールはダウンロードされません。                                                                                                    |              |
| COVI-ンには、コンピューターやファイルに損害を与えない     COVI-ンに属する Web サイトが含まれています。     COVI-ンに属する Web サイトがあります。     COVI-ンのセキュリティのレベル(L)     COVI-ンの世キュリティのレベル(L)     COVI-ンの許可されているレベルにすべて     中     ・ 安全でない可能性のあるコンテンツをダウンロードする前に警告     ・ 未署名の ActiveX コントロールはダウンロードされません。                                                                                                    |              |
| <ul> <li>と信頼している Web サイトが含まれています。</li> <li>このゾーンに属する Web サイトがあります。</li> <li>このゾーンのセキュリティのレベル(L)</li> <li>このゾーンで許可されているレベルはすべて</li> <li>中</li> <li>・ 安全でない可能性のあるコンテンツをダウンロードする前に警告</li> <li>・ 未署名の ActiveX コントロールはダウンロードされません。</li> </ul>                                                                                                    | <u>S</u> )   |
| このゾーンに属する Web サイトがあります。<br>このゾーンのセキュリティのレベル(L)<br>このゾーンで許可されているレベル: すべて<br>- 中<br>- 安全でない可能性のあるコンテンツをダウンロードする前に警告<br>- 未署名の ActiveX コントロールはダウンロードされません。                                                                                                    |              |
| このゾーンに属する Web サイトがあります。<br>このゾーンのセキュリティのレベル(L)<br>このゾーンで許可されているレベル: すべて<br>- 中<br>安全でない可能性のあるコンテンツをダウンロードする前に警告!<br>未署名の ActiveX コントロールはダウンロードされません。                                                                                                    |              |
| このゾーンのセキュリティのレベル(L)<br>このゾーンで許可されているレベル:すべて<br>- 中<br>- ウ全でない可能性のあるコンテンツをダウンロードする前に警告<br>- 未署名の ActiveX コントロールはダウンロードされません。                                                                                                    |              |
| このソーンで許可されているレベル:すべて<br>- 中<br>- ウ 安全でない可能性のあるコンテンツをダウンロードする前に警告<br>未署名の ActiveX コントロールはダウンロードされません。                                                                                                    |              |
| 中<br>安全でない可能性のあるコンテンツをダウンロードする前に警告<br>未署名の ActiveX コントロールはダウンロードされません。                                                                                                    |              |
| - 安全でない可能性のあるコンテンツをタウンロートする前に警告<br>- 未署名の ActiveX コントロールはダウンロードされません。                                                                                                    |              |
|                                                                                                    | <i>、</i> ます。 |
|                                                                                                    |              |
|                                                                                                    |              |
|                                                                                                    |              |
| ↓ 保護モードを有効にする (Internet Explorer の再起動が必要)(P)                                                                                                    |              |
| レベルのガスタマ1ス(() 既走のレベリ                                                                                                    |              |
| すべてのゾーンを既定のレベルにリセットする                                                                                                    | ( <u>R</u> ) |
| OK キャンカル                                                                                                    | 商用(A)        |

- 6「この Web サイトをゾーンに追加する (D)」に 「https://ta4.portal.eltax.lta.go.jp」 を入力します。
- 7「追加(A)」をクリックします。

| 信頼済みサイト                                                               | × |
|-----------------------------------------------------------------------|---|
| このゾーンの Web サイトの追加と削除ができます。このゾーンの Web サイトす<br>べてに、ゾーンのセキュリティ設定が適用されます。 |   |
| この Web サイトをゾーンに追加する( <u>D):</u>                                       |   |
| https://ta4.portal.eltax.lta.go.jp 追加( <u>A</u> )                     |   |
| Web サイト( <u>W</u> ):                                                  |   |
| 削除( <u>R</u> )                                                        |   |
|                                                                       |   |
|                                                                       |   |
|                                                                       |   |
| □このソーンのサイトにはすべてサーハーの確認 (https:)を必要とする(S)                              |   |
| 閉じる( <u>C</u> )                                                       |   |

8「Web サイト(W)」に 「https://ta4.portal.eltax.lta.go.jp」 が追加されていることを確認し、「閉じる (C)」をクリックします。

| 信頼済みサイト                                                               | × |
|-----------------------------------------------------------------------|---|
| このゾーンの Web サイトの追加と削除ができます。このゾーンの Web サイトす<br>べてに、ゾーンのセキュリティ設定が適用されます。 |   |
| この Web サイトをゾーンに追加する( <u>D</u> ):                                      |   |
| 追加( <u>A</u> )                                                        |   |
| Web サイト( <u>W</u> ):                                                  |   |
| https://ta4.portal.eltax.lta.go.jp 削除(R)                              |   |
|                                                                       |   |
| □このゾーンのサイトにはすべてサーバーの確認 (https:)を必要とする( <u>S</u> )                     |   |
| 閉じる( <u>C</u> )                                                       |   |

2 PCdesk(WEB版)にログインする

PCdesk(WEB版)を利用してポータルセンタにログインします。 以下に操作の概要を示します。

> 利用者 ID を利用して ログインする

利用者 ID と暗証番号を入力して、ポータルセンタにログインします。ポータルセンタの URL は、eLTAX ホームページの地方税 共同機構からのお知らせ内に掲載している「【共通納税システム】事前口座登録についてのお知らせ」をご覧ください。

☆「2.1 利用者 ID を利用してログインする」

#### 1 注意

- 口座の事前登録期間(8月19日から9月13日)においては、PCdesk(WEB版)で操作ができる機能を限定して公開しております。
- 利用者メニューで操作ができるのは、地方税ダイレクト納付用の口座情報を登録する「納税メニュー」と、口座登録の金融機関審査結果等を確認する「メッセージ照会」のみとなります。
- 納税メニューで操作ができるのは、「口座情報の登録」と「口座情報の確認・変更」のみと なります。

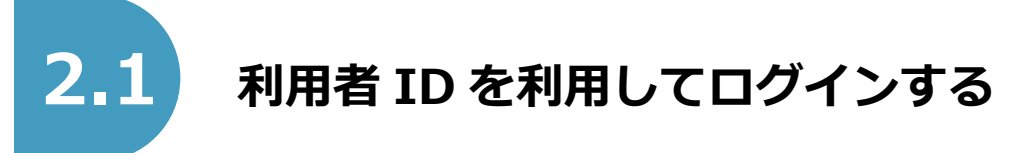

利用者 ID と暗証番号を入力して、ポータルセンタにログインします。 事前登録期間の PCdesk(WEB 版)の URL は、eLTAX 地方税ポータルシステムのホームページに掲載してい ます。eLTAX ホームページの地方税共同機構からのお知らせ内に掲載している「【共通納税システム】事前 口座登録についてのお知らせ」をご覧ください。

## (1) 使用するメニュー

PCdesk(WEB版)にアクセスし、「ログイン」画面から操作を行います。 利用者 ID をお持ちでない方は、事前登録サイトで操作はできません。

| <i>e</i> Ltax                                                                              |
|--------------------------------------------------------------------------------------------|
| 利用者IDをお持ちの方 ポータルセンタに接続します。ログイン方式を選択してください。                                                 |
| <ul> <li>● 利用者IDを利用してログイン         「利用者ID」、「暗証番号」を入力し、「ログイン」ボタンをクリックしてください。     </li> </ul> |
| 利用者ID user0000001<br>暗証費号 ●●●●●●●●●●●                                                      |
| □ 単証番号を表示<br>利用者IDをお忘れの方はこちら ><br>・ 電証番号をお忘れの方はこちら ><br>・ マイナンバーカードを利用してログイン               |
| マイナンバーカードをICカードリーダライタにセットし、「ログイン」ボタンをクリックしてください。                                           |
| 利用者IDをお持ちでない方 利用者IDがない方はこちらからご利用できます。                                                      |
| 利用届出(新規) >          ・         ・         ・                                                  |
|                                                                                            |
|                                                                                            |

## (2) 操作の流れ

#### ログイン

「利用者 ID を利用してログイン」を選択して 利用者 ID 及び暗証番号を入力してログインし ます。

|                                            | ëĽ                                                  | <b>ľÁ</b> X                           |
|--------------------------------------------|-----------------------------------------------------|---------------------------------------|
| 利用者にをお持ちの方                                 | ポータルセンタに接続します。ログ                                    | イン方式を選択してください。                        |
| <ul> <li>利用者IDを利用<br/>「利用者ID」、「</li> </ul> | してログイン<br>暗証番号」を入力し、「ログイン」ポ                         | タンをクリックしてください。                        |
| 利用                                         | 単ID<br>時日<br>□ 端証番号を表示<br>利用者いたとないの点けですら、1          |                                       |
| ○ マイナンバーカ                                  | 電圧番号をお忘れの方はごちら)<br>- ドを利用してログイン                     |                                       |
| (+) <i>)</i> (-),-                         | میں <u>اور اور اور اور اور اور اور اور اور اور </u> | 129493 M99299990CCLERG                |
| 利用者IDをお持ちでない方                              | 利用者IDがない方はこちらからご利                                   | 用できます。                                |
| 利用届出(新<br>新規に利用者IDを                        | <b>見) &gt;</b><br>取得します。                            | 申請・届出(ログインなし) ><br>ログインせずに申請・届出を行います。 |
|                                            |                                                     |                                       |
|                                            |                                                     |                                       |

### ■ ログインの確認

ログインすると、「メインメニュー(ログイン)」 画面が表示されます。

画面の上部には、ログインしている利用者の 「利用者 ID」と「氏名又は名称」が表示されま す。

## 🌠 ポイント

 PCdesk(WEB版)の利用を終了する場合は、画 面右上の「ログアウト」をクリックします。

.....

## 1 注意

 
 ・口座の事前登録期間に操作ができるのは、口座 情報を登録する「納税メニュー」と、口座登録 の金融機関審査結果等を確認する「メッセージ 照会」のみとなります。

| 利用者メニュー 代遣人メニュー                                             |                                                                               |
|-------------------------------------------------------------|-------------------------------------------------------------------------------|
| <ul> <li>申請・届出書の作成 &gt;</li> <li>申請・風出書の作成を行います。</li> </ul> | 申請・届出書の服会・編集 ><br>保存又は送信した申請・風出書の服会や、編集、<br>復写、著名、送信を行います。                    |
| 中語・届出書の読込 ><br>作成途中で一時彼存した申請・厳出書の読込を行<br>います。               | 代理行為の承認 ><br>代理人からの代理行為楽師依頼への回答を行いま<br>す。                                     |
| メッセージ服会 ><br>ログインしている利用者あてのメッセージを開会します。                     | 受付状況雇会 ><br>送信した申請・風出書の受付状況を完全します。                                            |
| 第税メニュー ><br>新代情報の発行伝統や新行を行います。                              |                                                                               |
| 各種型録・安美                                                     |                                                                               |
| PCdeskダウンロード版 >     PCdeskダウンロード版を入手します。                    | マイナンバーカードログイン申請 >     マイナンバーカードログイン申請 >     マイナンバーカードによるログインの利用申請・ 取りやめを行います。 |
| ◎ 利用届出廃止 >                                                  |                                                                               |

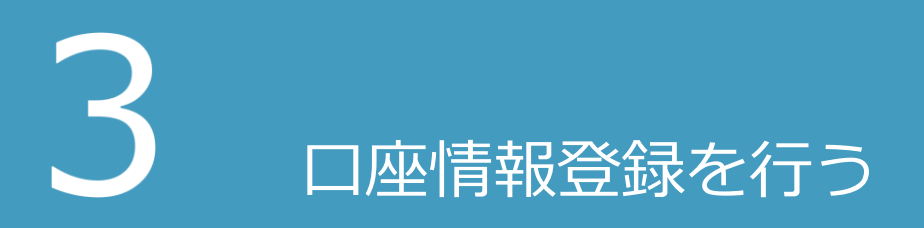

「ダイレクト方式」で納付手続きを行う場合は、使用する口座情報をあらかじめ登録しておく必要があります。口座は最大 3 口座まで登録できます。

本章では、「ダイレクト方式」で使用する金融機関の口座情報の登録及び変更方法について説明します。

口座情報を登録・変更する

「ダイレクト方式」で納付するためには、あらかじめ電子納税 (共通納税)を行うために使用する口座情報を登録しておく必要 があります。

登録した口座情報は、必要に応じて変更できます。

◇ 「3.1 □座情報を登録・変更する」

電子納税(共通納税)の対象税目

納付情報の発行依頼ができる電子納税(共通納税)の対象は以下のとおりです。

【電子申告連動の場合】

・法人都道府県民税、法人事業税、地方法人特別税

・法人市町村民税

・事業所税

・個人住民税(退職所得に係る納入申告・給与特徴 で税額通知が電子的に送付されている場合)

【納付情報を新規入力する場合】

- ・個人住民税(給与特徴で税額通知が電子的に送付 されていない場合)
- ・法人都道府県民税の見込納付及びみなし納付
- ・法人事業税の見込納付及びみなし納付
- ・地方法人特別税の見込納付及びみなし納付
- ・法人市町村民税の見込納付及びみなし納付
- ・更正・決定に係る納付

🏠 電子納税(共通納税)の納付方法について

- 「ダイレクト方式」
   事前に登録した金融機関口座を指定して、直接納付する方式です。納税者等は、納付の操作にインターネット
   バンキングへのログインや暗証番号等を必要としません。
- ●「情報リンク方式」

金融機関のインターネットバンキングのペイジー税金支払いを利用するに際し、税額等の納付に関する情報を 引き継ぎ、地方税の納付処理が可能な方式です。

•「オンライン方式」 納税者等が、金融機関の ATM やインターネットバンキングに直接、ペイジーのキー情報を入力して納付する 方式です。

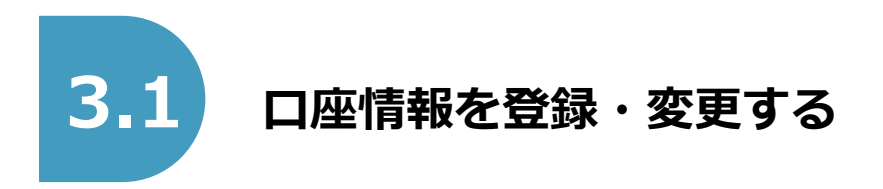

## 3.1.1 口座情報を登録する

以下に口座情報を登録する手順を説明します。

## (1) 使用するメニュー

「メインメニュー(ログイン)」画面で「納税メニュー」をクリックし、表示された「納税メニュー」画面から「口座情報の登録」をクリックして操作を行います。

| 納税メニュー                         |                                            |                                |                            |
|--------------------------------|--------------------------------------------|--------------------------------|----------------------------|
| 口座情報の登録・変更                     | ダイレクト方式の電子納税で使用す                           | る口座情報を管理します。                   |                            |
|                                | <b>録 〉</b><br>行います。                        |                                | <b>認・変更 〉</b><br>辺変更を行います。 |
| 納付情報発行依頼                       | 電子納税に必要となる電子的な納付                           | 書を作成します。                       |                            |
| 電子申告連動<br>電子申告を行った<br>納付情報発行依頼 | ▶<br>:申告の<br>聴行います。                        | 個人住民稅(<br>個人住民稅(特種<br>納付情報発行依赖 | 特徴) ><br>りの<br>聴行います。      |
| みなし・見込<br>みなし・見込納作<br>納付情報発行体制 | <b>納付、更正・決定 &gt;</b><br>t、更正・決定の<br>珍行います。 |                                |                            |
| 確認・納付                          | 発行された納付情報を確認し、納付                           | を行います。                         |                            |
| 新付情報発行<br>納付情報発行依頼<br>確認及び納付を行 | <b>依頼の確認・納付 &gt;</b><br>の<br>います。          |                                |                            |
|                                |                                            |                                |                            |

## (2) 操作の流れ

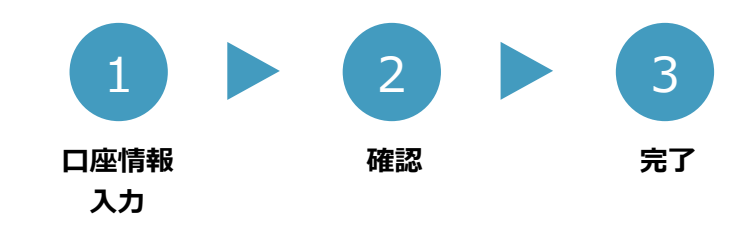

口座情報入力

1

#### 利用規約の確認

金融機関へ口座振替を申し込む際の規約の内容 を確認し、「同意する」をクリックします。

|               |                                                                                                    | _   |
|---------------|----------------------------------------------------------------------------------------------------|-----|
| ー<br>う。<br>上、 | 地方税共同機構の電子情報処理組織を使用して私(当社)各責の地方税の納付に必要な情報(以下「納付情報」とい<br>)が送付されたときは、私(当社)に適知することなく納付情報に記載された金額を指定預貯金口座から引き落しの<br>納付してください。この場合、当該納付に係る御収証書は省略されて差し支えありません。 | ^   |
| ニ<br>べき       | 前項の指定預貯金口屋からの引き落しに当たっては当座勘定規定又は預貯金規定にかかわらず、私(当社)が行う<br>小切手の振出又は預貯金通帳及び預貯金払戻講求書の提出などはいたしません。                                                               |     |
| 三納付           | 指定預貯金残高が振着日時において納付情報に記録された金額に満たないときは、私(当社)に通知することなく<br>情報を返戻されても差し支えありません。                                                                                |     |
| 四<br>も異       | この契約は、貴店(組合)が相当の事由により必要と認めた場合には、私(当社)に通知されることなく解除されて<br>議はありません。                                                                                          |     |
| 五             | この契約を解除する場合には、私(当社)から責店(組合)に書面をもって届け出ます。                                                                                                    |     |
| 六<br>ん。       | この取扱いについて、仮に紛嫌が生じても、貴店(組合)の責によるものを除き、貴店(組合)には迷惑をかけませ                                                                                                    |     |
|               |                                                                                                    |     |
|               |                                                                                                    | ~   |
|               |                                                                                                    |     |
|               |                                                                                                    |     |
|               |                                                                                                    |     |
|               | 同意する 同意しな                                                                                                    | UN. |

#### 口座情報の入力

ダイレクト方式で納付手続きを行う場合に使用 する口座に関する情報や、口座開設時に金融機 関に届けた住所等の情報を入力します。

#### 🎦 ポイント

•「利用者情報を転記」ボタンをクリックする と、8月9日時点の登録されている利用者情報 を転記します。

#### 1 注意

- 口座名義人氏名は、申告等を行う法人(本人) 名義の口座に限ります。
- 口座名義人氏名は、金融機関に届出している口 座名義を正確に入力してください。

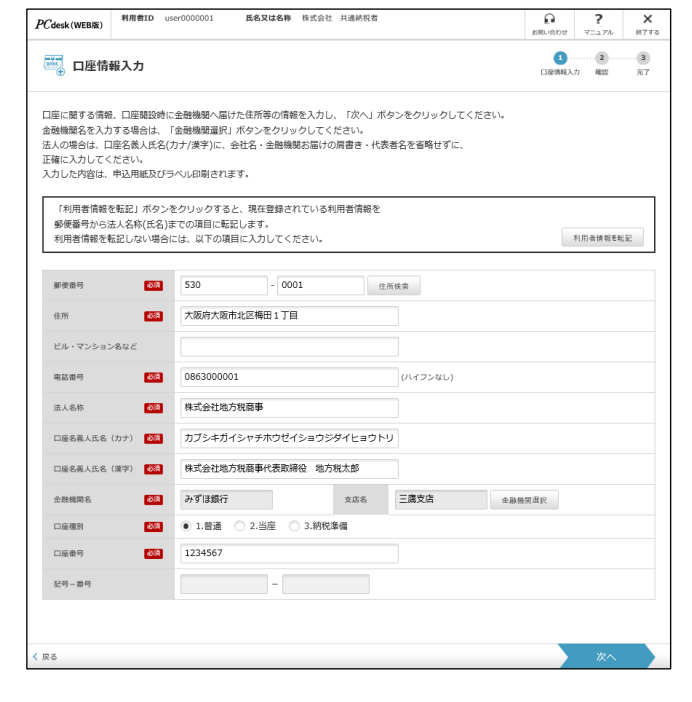

- 金融機関の選択について ●「金融機関名」、「支店名」は、「金融機関選択」をクリックし、表示された「金融機関選択」画面で対象の金融 機関を選択してください。 「金融機関選択」画面の「金融機関一覧」には、ダイレクト方式での納付に対応している金融機関のみが表示 されます。 金融機関選択 金融機関、支店を選択し、「確定」ボタンをクリックしてください。 1. 金融機関選択 二型の物理型の ③全融機関・契から選択してください。 選択したい金融機関が表示されていない場合は、 金融機関名の頭文字を、カナで1文字以上入力して 検索を行ってください。 金融機関一覧 みずほ銀行 三井住友銀行 三菱 U F J 銀行 ゆうちょ銀行 検索 ②金融機関一覧から選択後、「決定」ボタンをクリック してください。支店選択が行えるようになります。 決定 2. 支店選択 選択金融機関 みずほ銀行 支店一覧 会津支店 青葉台支店 青葉支店 青坂支店 赤坂支店 赤坂支店 赤切支店 注) ゆうちま 単行 運 (小幅)、 又 価運 (べ に む 安 の り ま ビ へ 。 ① 支店名の 顔文字を、 カナで1 文字以上入力して 検索を 行ってください。 7 検索 ②支店一覧から選択後、「確定」ボタンをクリックして ください。 秋田支店 🗙 閉じる ●ゆうちょ銀行以外の金融機関を選択した場合は、「支店名」と「口座種別」を選択し、「口座番号」を入力して ください。 ゆうちょ銀行を選択した場合は、「記号-番号」を入力してください。
  - ダイレクト方式での納付に対応している金融機関や対象の口座種別等を一覧で確認する場合は、eLTAX ホームページ(http://www.eltax.jp)に掲載されている「金融機関一覧」をご確認ください。
  - 確認

2

#### 口座情報の確認

入力した口座情報を確認します。 修正したい内容がある場合は、「戻る」をクリ ックして必要な箇所から入力し直してくださ い。

| 中産情報登録確認         正面表力         第         第         第         第         第         第         第         第         第         第         第         1         第         1         第         1         1         1         1         1         1         1         1         1         1         1         1         1         1         1         1         1         1         1         1         1         1         1         1         1         1         1         1         1         1         1         1         1         1         1         1         1         1         1         1         1         1         1         1         1         1         1         1         1         1         1         1         1         1         1         1         1         1         1         1         1         1         1         1         1         1         1         1         1         1         1         1         1         1         1         1         1         1         1         1         1         1         1         1         1         1 <th1< th=""> <th1< th="">         1         <th< th=""><th>PCdesk(WEB版)</th><th>利用者ID</th><th>user0000001</th><th>氏名又は名称</th><th>株式会社</th><th>土 共通納税者</th><th>の<br/>お問い合わせ</th><th>?<br/>マニュアル</th><th><b>×</b><br/>終了する</th></th<></th1<></th1<> | PCdesk(WEB版)         | 利用者ID             | user0000001            | 氏名又は名称               | 株式会社           | 土 共通納税者                      | の<br>お問い合わせ | ?<br>マニュアル | <b>×</b><br>終了する |
|----------------------------------------------------------------------------------------------------|----------------------|-------------------|------------------------|----------------------|----------------|------------------------------|-------------|------------|------------------|
| 新した内容を確認する場合は、「戻ら」ボタンをクリックしてください。           水した内容を確認する場合は、「戻ら」ボタンをクリックしてください。           水した内容を確認する場合は、「戻ら」ボタンをクリックしてください。           毎年         530-0001           佐所         大阪府大阪市北区商田 I T目           ビレ・マンション名など                                                                                                    | ●□座情                 | 報登録確              | 27<br>20               |                      |                |                              | 1-口座情報入     | 2<br>力 酸認  | 3<br>完了          |
| 参映勝号         530-0001           住所         大阪府大阪市北区梅田1丁目           ビレ・マンション名など            戦路号         086300001           地活着号         株式会社地方校商事           口座名義人氏名 (沖子)         カブシキガイシャチホウゼイショウシグダイとョウトリシマリヤグチホウゼイタロウ           口座名義人氏名 (沖子)         株式会社地方校商事代表取締役 地方税式部           全暗幅度名         みず住銀行         支店名           口座衙門         1 普通            口座番号         1 会話67                                                                                                    | 入力した内容を確<br>入力した内容を修 | 雑認してくだ:<br>8正する場合 | さい。誤りがなけれ<br>は、「戻る」ボタ: | れば「次へ」ボタ<br>ンをクリックして | 9ンをクリ<br>こください | リックしてください。<br><sup>ヽ</sup> 。 |             |            |                  |
| 会所         大阪府大阪市北区得田 1 丁目           ビル・マンション名など            戦活器号         0863000001           法込名称         株式会社地方税商事           四級高人協名 (カナ)         カブシキガイシャナホウゼイショウジダイとョウトリシマリヤクチホウゼイタロウ           口経名高人協名 (堺子)         株式会社地方税商事件表取締役 地方税式都           金融線路名         みずは銀行         支政名           白曜勝         1.普通           口曜番号         1234567                                                                                                    | 郵便番号                 |                   | 530-000                | 1                    |                |                              |             |            |                  |
| ビル・マンション名など            電話番号         0863000001           法人名称         株式会社地方税商事           口座名義人氏名 (外力)         カブシキガイシャチホウゼイショウシダイヒョウトリシマリヤクチホウゼイタロウ           口座名義人氏名 (妹子)         株式会社地方税商事代表助締役           会戦観客         みずは銀行         支政名           口座衝列         1.普通           口座衝号         1.24567           芝馬 香香         5                                                                                                    | 住所                   |                   | 大阪府大                   | 阪市北区梅田1              | 丁目             |                              |             |            |                  |
| 戦話番号         086300001           法人名称         株式会社地方現商事           口塚名義人氏名 (加力)         カブシキガイシャナホウゼイショウジダイヒョウトリシマリ・ケクチホウゼイクロウ           口塚名美人氏名 (加力)         カブミキガイシャクホウゼイショウジズ L 当のウジス L シークチホウゼイクロウ           白塚名美人氏名 (加力)         株式会社地方規商事作表取締役 地方規大部           白塚名美人氏名 (加力)         小ず信銀行         支政名           白塚名美人氏名 (加力)         1.音速         1.1111           白塚名美人氏名 (加力)         1.234567         1.234567                                                                                                    | ビル・マンション             | ン名など              |                        |                      |                |                              |             |            |                  |
| 法人名称         株式会社地方税商事           □座名義人氏名 (カナ)         カブシキガイシャチホウゼイショウジダイヒョウトリシマリヤクチホウゼイタロク           □座名義人氏名 (陳字)         株式会社地方税商事代表取締役 地方税太郎           金融機能名         みずば銀行         支政名         三度支店           □座番号         1.音道         1234567         1234567                                                                                                    | 電話番号                 |                   | 0863000                | 0001                 |                |                              |             |            |                  |
| 口座名義人氏名 (加力)         カブシキガイシャチホウゼイショウジダイヒョウトリシマリレクチホウゼイタロク           口座名義人氏名 (加力)         成式会社地方税商事代表取締役 地方税広部           金融機能名         内ず信銀行         支成名         国際支店           口座毎例         1.普通         1234567         ビージェージェージェージェージェージェージェージェージェージェージェージェージェー                                                                                                    | 法人名称                 |                   | 株式会社                   | 地方税商事                |                |                              |             |            |                  |
| 口座名義人氏名 (操字)         株式会社地方税商事代表取締役 地方税大部           金融機能名         みず(銀行)         支店名         三度支店           口座場例         1.普通         1234567         1234567                                                                                                    | 口座名義人氏名              | (カナ)              | カブシキ                   | ガイシャチホウ              | ゼイショウ          | ウジダイヒョウトリシ                   | シマリヤクチ;     | ホウゼイタロ     | ю                |
| 金融機械名 みずは銀行 支応名 三直支店<br>口屋理例 1.普通<br>口屋番号 1234567                                                                                                    | 口座名義人氏名              | (漢字)              | 株式会社                   | 地方税商事代表              | 取締役 均          | 也方税太郎                        |             |            |                  |
| 口座理例 1.普通<br>口座番号 1234567<br>225 - 독응                                                                                                    | 金融機關名                |                   | みずほ銀                   | 行                    |                | 支店名                          | 三應支         | 店          |                  |
| 口度番号 1234567<br>PR - 특응                                                                                                    | 口座種別                 |                   | 1.普通                   |                      |                |                              |             |            |                  |
| 같은 - 육은                                                                                                    | 口座番号                 |                   | 1234563                | 7                    |                |                              |             |            |                  |
|                                                                                                    | 記号-番号                |                   |                        |                      |                |                              |             |            |                  |
|                                                                                                    |                      |                   |                        |                      |                |                              |             |            |                  |
|                                                                                                    |                      |                   |                        |                      |                |                              |             |            |                  |
|                                                                                                    |                      |                   |                        |                      |                |                              |             |            |                  |
|                                                                                                    |                      |                   |                        |                      |                |                              |             |            |                  |
|                                                                                                    |                      |                   |                        |                      |                |                              |             |            |                  |
|                                                                                                    | 戻る                   |                   |                        |                      |                |                              |             | 次へ         |                  |

#### 完了

3

#### 口座振替依頼書の印刷

登録した口座情報の内容を確認の上、「申込用 紙印刷」をクリックして、金融機関宛の宛名ラ ベルと地方税ダイレクト納付口座振替依頼書を 印刷します。

お手持ちの封筒に金融機関宛の宛名ラベルを貼 って、口座届出印を押印した地方税ダイレクト 納付口座振替依頼書を金融機関に郵送してくだ さい。

金融機関で受領され、審査完了後にダイレクト 方式での納付が可能になります。

| PCdesk(WEB版) 利用者ID user00                                          | 00001 氏名又は名称 株式会                            | 社共通納税者       | ?         ×           約問い合わせ         マニュアル         終了する |
|--------------------------------------------------------------------|---------------------------------------------|--------------|---------------------------------------------------------|
| ₩ □座情報登録結果                                                         |                                             |              | 1 2 3<br>口座情報入力 確認 完了                                   |
| 以下の内容で、口座情報を仮登録しま<br>(注)「申込用紙印刷」ボタンをクリックし、<br>申込用紙印刷後、金融機関碼出印を押印し、 | Eした。<br>金融機関への申込用紙を印刷してくだ<br>金融機関へ郵送してください。 | さい。          |                                                         |
| ダイレクト納付申込用整理番号                                                     | 000000077                                   |              |                                                         |
| 郵便番号                                                               | 530 - 0001                                  |              |                                                         |
| 住所                                                                 | 大阪府大阪市北区梅田1丁目                               |              |                                                         |
| ビル・マンション名など                                                        |                                             |              |                                                         |
| 電話番号                                                               | 0863000001                                  |              |                                                         |
| 法人名称                                                               | 株式会社地方税商事                                   |              |                                                         |
| 口座名義人氏名 (力ナ)                                                       | カブシキガイシャチホウゼイショ                             | ロウジダイヒョウトリシマ | ?リヤクチホウゼイタロウ                                            |
| 口座名義人氏名 (漢字)                                                       | 株式会社地方税商事代表取締役                              | 地方税太郎        |                                                         |
| 金融機關名                                                              | みずほ銀行                                       | 支店名          | 三應支店                                                    |
| 口座種別                                                               | 1.普通                                        |              |                                                         |
| 口座番号                                                               | 1234567                                     |              |                                                         |
| 記号-番号                                                              |                                             |              |                                                         |
|                                                                    |                                             |              |                                                         |
|                                                                    |                                             | 📑 申込用紙印刷     | 納税メニューへ                                                 |

#### 注意

 地方税ダイレクト納付口座振替依頼書を印刷する前に「メニューへ」をクリックすると、「金融機関へ申込用 紙を郵送することで手続きが完了します。申込用紙の印刷が行われていませんが、メニューに戻ってよろしい ですか?」というメッセージが表示されます。
 ダイレクト方式で納付する場合は、申込用紙を印刷して金融機関に郵送する必要があります。印刷していない

場合は、必ず「いいえ」をクリックして申込用紙を印刷してください。

 金融機関による審査が完了して eLTAX への口座情報の登録が完了すると、メッセージ一覧に口座登録通知の メッセージが届きます。地方税ダイレクト納付口座振替依頼書の郵送後は、適宜メッセージ一覧をご確認くだ さい。メッセージの確認方法は、以下の参照先をご確認ください。

△ 「4.1 メッセージを照会する」

金融機関へ地方税ダイレクト納付口座振替依頼書を郵送してから、金融機関による審査には一定期間かかります。口座の事前登録期間が終了する9月13日までに口座審査結果がメッセージ照会に届かない場合は、9月24日以降にPCdesk(WEB版)又はPCdesk(DL版)のメッセージ照会をご確認ください。なお、PCdesk(WEB版)及びPCdesk(DL版)のガイドは、9月24日に eLTAX ホームページに掲載する予定です。

## 3.1.2 口座情報を確認・変更する

登録されている口座情報を確認し、必要に応じて内容を変更できます。 また、不要な口座情報を削除することもできます。

## (1) 使用するメニュー

「メインメニュー(ログイン)」画面で「納税メニュー」をクリックし、表示された「納税メニュー」画面か ら「口座情報の確認・変更」をクリックして操作を行います。

| <i>e</i> Ľ                                                                       | TÁX                                           |
|----------------------------------------------------------------------------------|-----------------------------------------------|
| 納税メニュー                                                                           |                                               |
| 口座情報の登録・変更 ダイレクト方式の電子納税で使用す                                                      | する口座情報を管理します。                                 |
| □座情報の登録 ><br>・<br>・<br>・<br>・<br>・<br>・<br>・<br>・<br>・<br>・<br>・<br>・<br>・       | 田座情報の確認・変更 >     口座情報の確認及び変更を行います。            |
| 納付情報発行依頼 電子納税に必要となる電子的な納付                                                        | <b>討書を作成します。</b>                              |
| 電子申告連動 ><br>電子申告を行った申告の<br>納付请報発行依頼を行います。                                        | ■ 個人住民税(特徴) ><br>個人住民税(特徴)の<br>納付情報発行依頼を行います。 |
| みなし・見込納付、更正・決定 ><br>みなし・見込納付、更正・決定の<br>納付情報発行依頼を行います。                            |                                               |
| 確認・納付発行された納付情報を確認し、納付                                                            | けを行います。                                       |
| <ul> <li>納付情報発行依頼の確認・納付 &gt;</li> <li>納付情報発行依頼の</li> <li>確認及び納付を行います。</li> </ul> |                                               |

## (2) 操作の流れ

ここでは、登録済みの口座情報を変更する場合について説明しています。

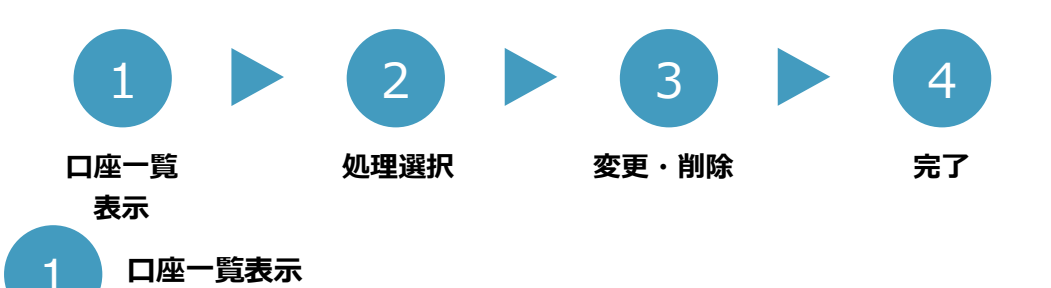

#### 口座情報の選択

登録されている口座情報から、確認する口座を 選択します。

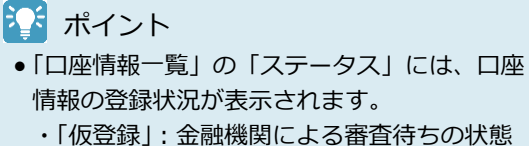

- ・「似豆球」: 玉融機関による番直付らの状態
- ・「本登録」: 金融機関で審査完了し、納付に利 用可能な状態
  - ・「不受理」: 金融機関で審査の結果、何らかの 理由により不受理となった状態

| 些名義人氏名(漢字) |
|------------|
| 5          |
| (B)        |
|            |
|            |
|            |
|            |
|            |
|            |

#### 注意

• 口座情報のステータスが「仮登録」の場合は、審査結果が通知されるまで、口座情報の変更又は削除を実施し ないでください。金融機関で審査される情報と差異が生じてしまい、変更した内容が反映されない可能性があ ります。

.....

- ●「口座情報一覧」の「ステータス」に「不受理」と表示された口座情報の変更又は削除はできません。
- •登録状況が「不受理」と表示された口座情報の地方税ダイレクト納付口座振替依頼書は返却されません。不受 理となった理由は、メッセージで通知されています。メッセージを確認して、再度口座登録を行ってくださ い。メッセージの確認方法は、以下の参照先をご確認ください。

🍄 「4.1 メッセージを照会する」

#### 処理選択

#### ■ 処理の選択

2

選択した口座情報の詳細を確認し、「変更」を クリックします。

#### 🎦 ポイント

●「削除」をクリックすると、「口座情報削除」画 面が表示されます。

| 「二」「二」と「有物理な」」                                                                                              | 変更・削除 完了 |
|----------------------------------------------------------------------------------------------------|----------|
| ダイレクト方式による納付の申込用として登録されている口座情報です。<br>口座情報を変更したい場合は、「変更」ボタンをクリックしてください。<br>口座情報を割除したい場合は、「削除」ボタンをクリックしてください。 |          |
| 口座情報                                                                                                    |          |
| ステータス                                                                                                    | 本登録      |
| 新使語号 100-0014                                                                                               |          |
| 住所 東京都千代田区永田町1丁目2-3                                                                                         |          |
| ビル・マンション名など                                                                                                 |          |
| 電話番号 123456789                                                                                              |          |
| 法人名称 株式会社 地方税商事                                                                                             |          |
| 口座名義人氏名 (カナ) チホウゼイショウジ                                                                                      |          |
| 口座名蓊人氏名(漢字) 地方税周事                                                                                           |          |
| 金融機関名         三菱UFJ銀行         支店名         本店                                                                | 古        |
| 口座權別 1.普通                                                                                                   |          |
| 口座番号 1234567                                                                                                |          |
| 記号-番号                                                                                                    |          |
| 整理 <b>울</b> 号 0000037809                                                                                    |          |
| 登録日 2019/06/04                                                                                              |          |
| 承認日 2019/06/04                                                                                              |          |
|                                                                                                    |          |
| < 戻る 前期                                                                                                    | 余 🕜 変更   |

- 🎦 受理されなかった口座情報は、不受理の理由を修正して、口座情報を再登録する
- 金融機関に受理されなかった口座情報は、変更または削除はできませんが、口座情報を引き継ぎして不受理の 理由を修正して、新規に口座情報を登録できます。

「ステータス」が「不受理」の口座情報が表示されている場合、「口座情報確認」画面で「再登録」をクリック して、表示された「口座情報入力」画面で口座情報等を修正して再登録できます。

| ٦ |   | 登録日 | 2019/07/16 |       |
|---|---|-----|------------|-------|
|   |   | 審査日 | 2019/07/17 |       |
|   |   |     |            |       |
|   | < | 戻る  |            | 🕂 再登録 |
|   |   |     |            |       |

#### 注意

・受理されなかった口座情報の整理番号が記載された口座振替依頼書は、金融機関で受付できません。
 印鑑相違のように口座届出印を押し直す場合は、受理されなかった口座情報を利用して口座情報を再登録し、
 新しい整理番号が付与された地方税ダイレクト納付口座振替依頼書を金融機関に郵送してください。

#### 変更・削除

#### ■ 口座情報を変更する

変更する内容を入力します。

#### 1 注意

3

 ・口座名義人等の口座の情報は、変更することができません。変更できる情報は「郵便番号」~
 「法人名称」までです。
 口座の情報を変更したい場合は、登録済みの口座情報を一度削除して、新たに登録する必要があります。

.....

| ロ  座  情報変更                           |                                        | 1       | 2<br>処理選択 | 3<br>玄更·削除 完了 |
|--------------------------------------|----------------------------------------|---------|-----------|---------------|
| 変更内容を入力し、「次へ」ポタン<br>※口座登録の申込用紙を郵送済みの | をクリックしてください。<br>場合には、審査結果が通知されるまで口座情報を | 変更しないでく | (ださい      | •             |
| 口座情報変更                               |                                        |         |           |               |
|                                      |                                        | ステー     | タス        | 本登録           |
| 彭便番号 <b>赵</b> 演                      | 100 - 0014 住所検索                        |         |           |               |
| 住所 必須                                | 東京都千代田区永田町1丁目2-3                       |         |           |               |
| ビル・マンション名など                          |                                        |         |           |               |
| 電話番号 必須                              | 987654321                              | (/\-1   | フンなし      | )             |
| 法人名称 必須                              | 株式会社 地方税商事                             |         |           |               |
| 口座名義人氏名(力ナ)                          | チホウゼイショウジ                              |         |           |               |
| 口座名義人氏名(漢字)                          | 地方税商事                                  |         |           |               |
| 全融機開名                                | 三菱UFJ銀行                                | 支店名     | 本店        |               |
| 口座種別                                 | 1.普通                                   |         |           |               |
| 口座番号                                 | 1234567                                |         |           |               |
| 記号-番号                                |                                        |         |           |               |
|                                      |                                        |         |           |               |
|                                      |                                        |         | _         |               |
| (戻る                                  |                                        |         |           | 次へ            |

## 4 完了

#### 口座情報変更結果の確認

内容を変更した口座情報を確認します。

#### 🎦 ポイント

 口座情報の変更が受け付けられると、口座登録 通知のメッセージがポータルセンタから送信されます。

メッセージの確認方法は、以下の参照先をご確認ください。

◇ 「4.1 メッセージを照会する」

| 四座情報変更結果         |                  | 1 2<br>口座一覧表示 処理運 | 3 4<br>訳 変更・削除 売了 |
|------------------|------------------|-------------------|-------------------|
| 以下の内容で、口座情報を変更しま | した。              |                   |                   |
| 口座情報変更結果         |                  |                   |                   |
| 郵便番号             | 100-0014         |                   |                   |
| 住所               | 東京都千代田区永田町1丁目2-3 |                   |                   |
| ビル・マンション名など      |                  |                   |                   |
| 電話番号             | 987654321        |                   |                   |
| 法人名称             | 株式会社 地方税商事       |                   |                   |
| 口座名義人氏名(カナ)      | チホウゼイショウジ        |                   |                   |
| 口座名義人氏名(漢字)      | 地方税商事            |                   | _                 |
| 金融機関名            | 三菱UFJ銀行          | 支店名               | 本店                |
| 口座種別             | 1.普通             |                   |                   |
| 口座番号             | 1234567          |                   |                   |
| 記号-番号            |                  |                   |                   |
|                  |                  |                   |                   |
|                  |                  |                   |                   |
|                  |                  |                   | 納税メニューへ           |
|                  |                  |                   |                   |

#### ☑ □座情報を削除した場合 •口座情報を削除した場合は、「口座情報削除結果」 画面が表示されます。 「以下の口座情報を、削除しました。」というメッセージが表示され、削除された口座情報を確認できます。 1 2 3 4 □座-現表示 約里羅訳 哀見・削除 光了 🧾 口座情報削除結果 以下の口座情報を、削除しました。 口座情報削除結果 郵便番号 530-0001 大阪府大阪市北区梅田2丁目 住所 ビル・マンション名など 电话番号 0863000001 法人名称 地方税商事 口座名義人氏名(カナ) チホウゼイタロウ 口座名義人氏名(漢字) 地方税太郎 みずほ銀行 支店名 三膝支店 会融機開名 口底線別 1.普通 口座番号 1234567 記号一番号

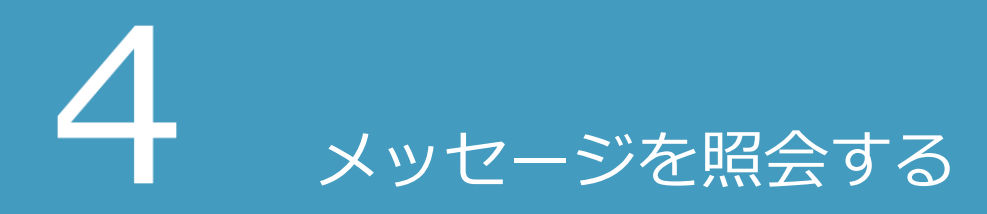

ポータルセンタからの通知メッセージを照会します。

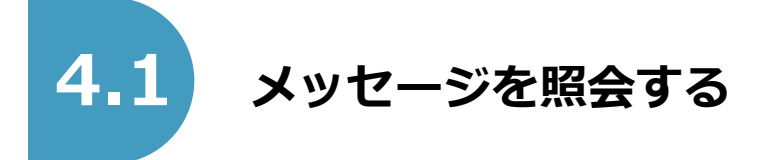

ポータルセンタから届いたメッセージを確認します。

口座の事前登録期間中は、ダイレクト方式で使用する金融機関口座の登録情報に係るメッセージのみ通知さ れます。

印鑑相違など金融機関から不受理の理由がメッセージで通知されるので、必ずメッセージ照会から口座審査 結果をご確認ください。

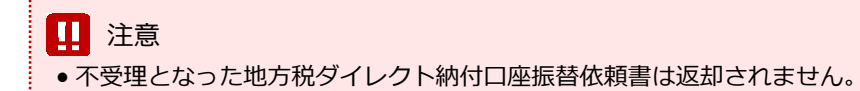

## (1) 使用するメニュー

「メインメニュー(ログイン)」画面から「利用者メニュー」タブを選択し、「メッセージ照会」をクリック して操作を行います。

| 利用者メニュー 代理人メニュー                               |                                                            |
|-----------------------------------------------|------------------------------------------------------------|
| 申請・届出書の作成 ><br>申請・届出書の作成を行います。                | 申請・届出書の照会・編集 ><br>保存又は送信した申請・届出書の照会や、編集、<br>複写、署名、送信を行います。 |
| 申請・届出書の読込 ><br>作成途中で一時保存した申請・届出書の読込を行<br>います。 | 代理行為の承認><br>代理人からの代理行為承認依頼への回答を行います。                       |
| メッセージ照会 >     ログインしている利用者あてのメッセージを照会     します。 | 受付状況照会 ><br>送信した申請・届出書の受付状況を照会します。                         |
| 割税メニュー > 約付情報の発行依頼や納付を行います。                   |                                                            |
| 各種登録・変更                                       |                                                            |
| PCdeskダウンロード版 > PCdeskダウンロード版を入手します。          | マイナンバーカードログイン申請 ><br>マイナンバーカードによるログインの利用申請・<br>取りやめを行います。  |
| ○ 利用届出廃止 ><br>eLTAXの利用を廃止する手続きを行います。          |                                                            |

## (2) 操作の流れ

#### ■ メッセージの選択

一覧から照会するメッセージを選択します。

#### 1 注意

- 削除済みのメッセージは背景が灰色で表示され、選択できません。
- ポータルセンタの混雑状況によっては通知に時間を要する場合がありますので、メッセージが届いていない場合は、しばらく時間をおいてから、再度メッセージ照会を行ってください。

| 8  | 込み条 | すい | 《 未              | 所. 第行日 <b>日</b>           | ð                   | Bộ                  | 分 ~                  | 8          | 身索  |
|----|-----|----|------------------|---------------------------|---------------------|---------------------|----------------------|------------|-----|
| 11 | ,   | t  | 読                | 分                         |                     |                     |                      |            |     |
|    | 未/既 | Ŧ  | 件名               | 発行元                       | 発行日時                | 受付日時                | 受付番号                 | 表示期限       | 254 |
|    | Ê   |    | 申告受付完了<br>通知     | 宮城県 宮城<br>県大河原県税<br>事務所   | 2019/06/06<br>13:53 | 2019/06/06<br>13:53 | R1-2019-<br>00031059 | 2019/10/04 | 0   |
|    | Ê   |    | 納付情報発行<br>結果     | 地方税共同職<br>構               | 2019/06/05<br>16:06 | 2019/06/05<br>16:06 | M0-2018-<br>00002261 | 2019/10/03 |     |
|    | 2   |    | 納付情報発行<br>依賴受付通知 | eLTAX 地方<br>税ポータルシ<br>ステム | 2019/06/05<br>16:06 | 2019/06/05<br>16:06 | M0-2018-<br>00002261 | 2019/10/03 |     |
|    | Ê   |    | 納付情報発行<br>結果     | 地方税共同職<br>構               | 2019/06/05<br>15:37 | 2019/06/05<br>15:37 | M0-2020-<br>00002260 | 2019/10/03 |     |
|    | 1   |    | 納付情報発行           | eLTAX 地方                  | 2019/06/05          | 2019/06/05          | M0-2020-             | 2019/10/03 |     |

#### ■ メッセージの照会

メッセージの詳細を照会します。

#### 🎦 ポイント

「印刷」をクリックすると、照会したメッセージの詳細を印刷できます。

| 🔄 メッセーシ    | 7照会                                                                                                    |      |            |
|------------|----------------------------------------------------------------------------------------------------|------|------------|
| メッセージの内容は以 | 下のとおりです。                                                                                                    |      |            |
| 発行元        | 地方税共同機構                                                                                                    |      |            |
| 発行日時       | 2019/06/05 15:37:58                                                                                                    | 表示期限 | 2019/10/03 |
| 件名         | 口座登録(仮登録)                                                                                                    |      |            |
| メッセージ本文    | ダイレクト方式による時村で使用する口庫を仮登録しました。<br>印刷した用紙に届出印を押印の上、宛名ラベルを封陶に張り付けて対象の金融機関に郵送<br>を若願いします。<br>金融機関による著名値に、利用可能になります。<br>郵送後、審査には温常1か月程度かかります。<br>金融機関へのお問い合わせの際、下記の整理番号が必要になります。(MUD4021)<br>整理番号:000000000 |      |            |
|            |                                                                                                    |      |            |
| 合計金額       |                                                                                                    |      |            |
|            |                                                                                                    |      |            |
|            |                                                                                                    |      |            |
| (戻る        |                                                                                                    |      | 🖶 ÉDIBI    |

ガイド編 PCdesk(WEB版)ガイド【口座情報登録】 1.0版 2019年7月 Copyright © 2019地方税共同機構